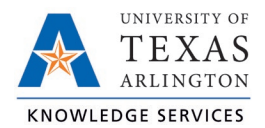

## **Vacation Requests from New Hires**

Newly hired employees must have six months of continuous state employment before they can use vacation leave. TCP is not configured to monitor this conditional vacation usage and all accruals will begin at the date of hire, not the date of eligibility for use. TCP will not prevent an employee from submitting a vacation request.

It is the responsibility of the Department to ensure that, if an employee submits a Vacation Leave Request within their first six months of employment, the Leave Request is edited and changed to Leave without Pay.

- 1. Navigate to the pending leave in either Calendar or List view.
- 2. Access the request details by right-click on the request and select Detail. Alternatively, click the request and then click the Manage button, or double click on the request.

| R  | equest Manager 😭                                                                           |                                      |   |                                                                               |                                                           |   |
|----|--------------------------------------------------------------------------------------------|--------------------------------------|---|-------------------------------------------------------------------------------|-----------------------------------------------------------|---|
| Re | Calendar     List       Status ~     FMLA ~       quests per calendar day     10     Apply |                                      |   |                                                                               |                                                           |   |
|    | + Add Manage ~ Sun                                                                         | <u>&lt;&lt; &lt;</u> May 2022<br>Mon | 2 | <u>&gt;&gt;</u>                                                               | ue                                                        | w |
| >> | 1 +                                                                                        | 2                                    | + | 3<br>Pending (1)<br>Sam Maverick<br>08:00 AM 8:00<br>Vacation - Classified NE | + 4                                                       |   |
| >> | 8 +                                                                                        | 9                                    | + | 10                                                                            | Detail<br>View in list<br>Approve Request Level 1<br>Deny |   |

3. On the Employee Request Details page, click Edit.

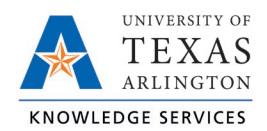

| Employee Request Detail                                                 |                                                                    |                                                                |                                                                                          |      |                         |  |
|-------------------------------------------------------------------------|--------------------------------------------------------------------|----------------------------------------------------------------|------------------------------------------------------------------------------------------|------|-------------------------|--|
| 🔨 Informatio                                                            | on                                                                 |                                                                |                                                                                          |      | Expand all Collapse all |  |
| Employee<br>Hire date<br>Date submitted<br>Time submitted<br>Entered by | Sam Maverick<br>04/11/2005<br>04/25/2022<br>01:51 PM<br>Troy Black | Days<br>Date requested<br>Leave Group<br>Hours<br>Accrual Bank | 1/1<br>05/03/2022 (08:00 AM 8:00)<br>Vacation - Classified NE<br>8:00<br>No Accrual Bank | Edit |                         |  |

- 4. Change the Leave Group drop-down to Leave Code
- 5. For the Leave Code, select 3-Leave without Pay.
- 6. For the Description, enter a note regarding the employee being within their first six months of employment.
- 7. Click Ok to update the request.

| E | Edit Employee Request ? |   |                                                            |  |  |  |  |
|---|-------------------------|---|------------------------------------------------------------|--|--|--|--|
|   | Templates               | ^ | Employee Sam Maverick [1234567890] Date requested 5/3/2022 |  |  |  |  |
|   | << NONE >>              |   | Start time 08:00 AM (S)<br>Hours 8:00                      |  |  |  |  |
|   | Bereavement             |   | Leave Code V 3 - Leave without Pay                         |  |  |  |  |
| < | FMLA                    | × | Create drop requests                                       |  |  |  |  |
|   |                         |   | Send user notification                                     |  |  |  |  |
|   | Accruals                |   | Cancel Ok                                                  |  |  |  |  |

- 8. On the Employee Request Detail, with the changed Leave Code, click Save.
- 9. The processing window will display the completion rate. When complete, click the OK button.
- 10. The Leave Request will now be updated on the Request Manager page.
- 11. For managers, to approve the Leave without Pay entry, right-click on the amended

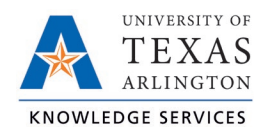

Leave Request and select Approve Request Level 1.

- 12. The processing window will display the completion rate. When complete, click the OK button.
- 13. The Leave without Pay entry will now be seen on the Hours screen.

| Time In           | Actual Time In    | Time Out         | Actual Time Out | Hours | Shift Total | Day Total | Week Total | Position              |
|-------------------|-------------------|------------------|-----------------|-------|-------------|-----------|------------|-----------------------|
| 5/3/2022 08:00 AM | 5/3/2022 08:00 AM | << Time sheet >> |                 | 8:00  | 8:00        | 8:00      | 8:00       | 3 - Leave without Pay |